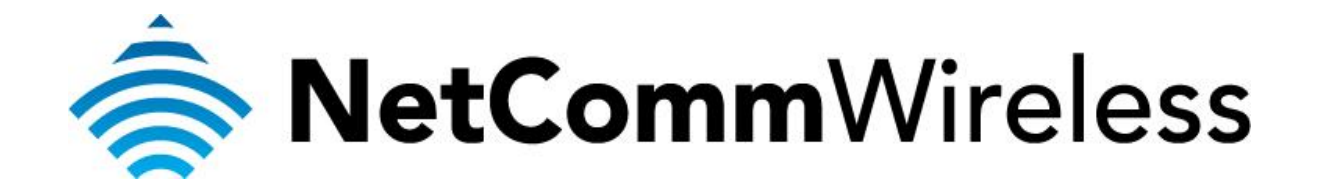

Bridge Mode Setup (NB604n)

## Bridge Mode

This guide will take you through the steps required to set your modem to bridged mode.

- 1. Navigate to <u>http://192.168.1.1</u> in a web browser using "**admin**" as both the username and password when prompted.
- 2. Select Advanced Setup > WAN Service.

| NetGomm <sup>*</sup>                                         |                                                                                                    |
|--------------------------------------------------------------|----------------------------------------------------------------------------------------------------|
|                                                              |                                                                                                    |
| Device Info<br>Basic setup<br>Advanced Setup                 | Wide Area Network (WAN) Service Setup<br>Choose Add, Remove or Edit to configure a WAN service over a selected interface.                                                                                                    |
| Layer 2 Interface<br>ATM Interface<br>ETH Interface          | Interface     Description     Type     Vlan8021p     VlanMuxId     IGMP     NAT     Firewall     IPv6     MId     Remove     Edit       pppoa0     pppoa_0_0_100     PPoA     N/A     N/A     Enabled     Enabled     Enabled     Disabled     III     III     III     III     IIII     IIIII     IIIIIIIIIIIIIIIIIIIIIIIIIIIIIIIIIIII |
| LAN<br>NAT<br>Security                                       | Add Remove                                                                                                    |
| Parental Control<br>Quality of Service<br>Routing            |                                                                                                    |
| DNS<br>DSL<br>UPnP<br>DNS Provy                              |                                                                                                    |
| Packet Acceleration<br>Storage Service<br>Interface Grouping |                                                                                                    |
| IPSec<br>Power Management<br>Wireless                        |                                                                                                    |
| Diagnostics<br>Management                                    |                                                                                                    |
|                                                              | ©1997-2011 NetComm Corporation. All rights reserved.                                                                                                    |

- 3. Tick the **Remove checkbox** and then click the **Remove** button.
- 4. Select Advanced Setup > Layer 2 Interface > ATM Interface.

| Natfamm             |                                                                                                    |
|---------------------|----------------------------------------------------------------------------------------------------|
| MGLUUIIIIII         |                                                                                                    |
|                     |                                                                                                    |
|                     |                                                                                                    |
|                     |                                                                                                    |
| Device Info         | DSL ATM Interface Configuration                                                                                            |
| Basic setup         | Choose Add, or Remove to configure DSL ATM interfaces.                                                                     |
| Advanced Setup      | Interface VPI VCI DSL Latency Category Link Type Connection Mode IP QoS Scheduler Alg Queue Weight Group Precedence Remove |
| ATM Interface       | atm0 0 100 Path0 UBR PPPoA DefaultMode Enabled SP 1 8                                                                      |
| FTH Interface       |                                                                                                    |
| WAN Service         | Add Remove                                                                                                    |
| LAN                 |                                                                                                    |
| NAT                 |                                                                                                    |
| Security            |                                                                                                    |
| Parental Control    |                                                                                                    |
| Quality of Service  |                                                                                                    |
| Routing             |                                                                                                    |
| DNS                 |                                                                                                    |
| USL                 |                                                                                                    |
| DNS Drovy           |                                                                                                    |
| Packet Acceleration |                                                                                                    |
| Storage Service     |                                                                                                    |
| Interface Grouping  |                                                                                                    |
| IPSec               |                                                                                                    |
| Power Management    |                                                                                                    |
| Wireless            |                                                                                                    |
| Diagnostics         |                                                                                                    |
| Management          |                                                                                                    |
|                     |                                                                                                    |

- 5. Tick the **Remove checkbox** and then click the **Remove** button.
- 6. Click the **Add** button.

| NetGomm                                                                                                    |                                                                                                    |   |
|----------------------------------------------------------------------------------------------------|----------------------------------------------------------------------------------------------------|---|
|                                                                                                    |                                                                                                    |   |
| Device Info<br>Basic setup<br>Advanced Setup<br>Layer 2 Interface<br>ATM Interface<br>ETH Interface<br>WAN Service<br>LAN<br>NAT<br>Security<br>Parental Control<br>Quality of Service<br>Routing<br>DNS<br>DSL<br>UPNP<br>DNS Proxy<br>Packet Acceleration<br>Storage Service<br>Interface Grouping | ATM PVC Configuration   This screen allows you to configure an ATM PVC identifier (VPI and VCI), select DSL latency, select a service categoryS. Otherwise choose an existing interface by selecting the checkbox to enable it.   VPI: [0-2SS]   VPI: [0-2SS]   VCI: [32-6SS35]   Select DSL Latency   Path0   Path1   Select DSL Link Type (EoA is for PPPoE, IPoE, and Bridge.)   Path2   Select DSL Link Type (EoA is for PPPoE, IPoE, and Bridge.)   Path3   Select Connection Mode   PipoA   PioA   Select Connection Mode   Picalk Mode - Single service over one connection   VLAN MUX Mode - Multiple Vlan service over one connection   VLAN MUX Mode - Multiple Vlan service over one connection |   |
| IPSec<br>Power Management<br>Wireless<br>Diagnostics                                                                                                    | Service Category: UBR Without PCR  Select IP QoS Scheduler Algorithm                                                                                                    |   |
| Management                                                                                                    | Strict Priority Precedence of the default queue:     8 (lowest)     Weight Value of the default queue: [1-63]     MPAAL Group Precedence:     8                                                                                                    | • |
|                                                                                                    | G1997-2011 Metconini Corporation. An rights reserved.                                                                                                    |   |

- 7. Select the **VPI**. For most Australian customers, the VPI should be **8.** For New Zealand customers, use a VPI of **0**.
- 8. Select the **VCI**. For most Australian customers, the VCI should be **35**. For New Zealand customers, use a VCI of **100**.
- 9. Select **Path0** as the **DSL Latency** option.
- 10. Use **EoA** as the **DSL Link Type**.
- 11. Set the **Connection Mode** as **Default Mode**.
- 12. Set the Encapsulation Mode as LLC/Snap-Bridging.
- 13. Select UBR Without PCR as the Service Category.
- 14. Leave any other settings as default and click the **Apply/Save** button.

- 15. Select Advanced Setup > WAN Service.
- 16. Click the **Add** button.

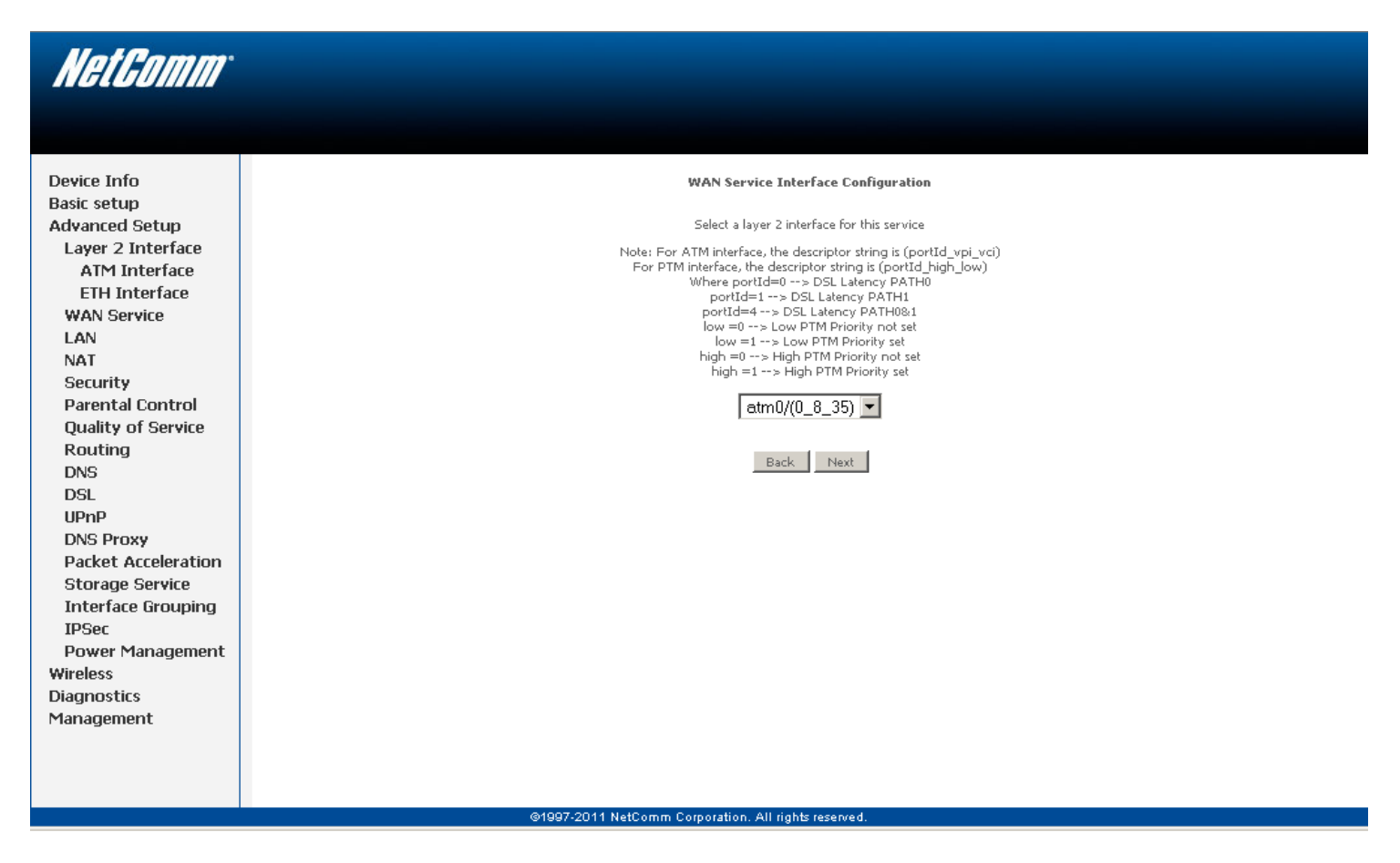

17. Australian users, select **atm0/(0\_8\_35)** and then click the Next button. New Zealand users, select **atm0/(0\_0\_100)** and then click the Next button.

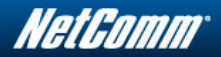

|  | Device Info<br>Basic setup<br>Advanced Setup<br>Layer 2 Interface<br>ETH Interface<br>WAN Service<br>LAN<br>NAT<br>Security<br>Parental Control<br>Quality of Service<br>Routing<br>DNS<br>DSL<br>UPNP<br>DNS Proxy<br>Packet Acceleration<br>Storage Service<br>Interface Grouping<br>IPSec<br>Power Management<br>Wireless<br>Diagnostics<br>Management | WAN Service Configuration     Select WAN service (types)   Image: Theorem   Bridging   Enter Service Description: <a href="mailto:pygo.g.gs">pygo.g.gs</a> Image: Theorem   Back Next |
|--|----------------------------------------------------------------------------------------------------|----------------------------------------------------------------------------------------------------|
|--|----------------------------------------------------------------------------------------------------|----------------------------------------------------------------------------------------------------|

- 18. Select **Bridging** as the WAN Service type. There is also the option available to change the Service description or enable IPV6 for this service.
- 19. Click the **Next** button.

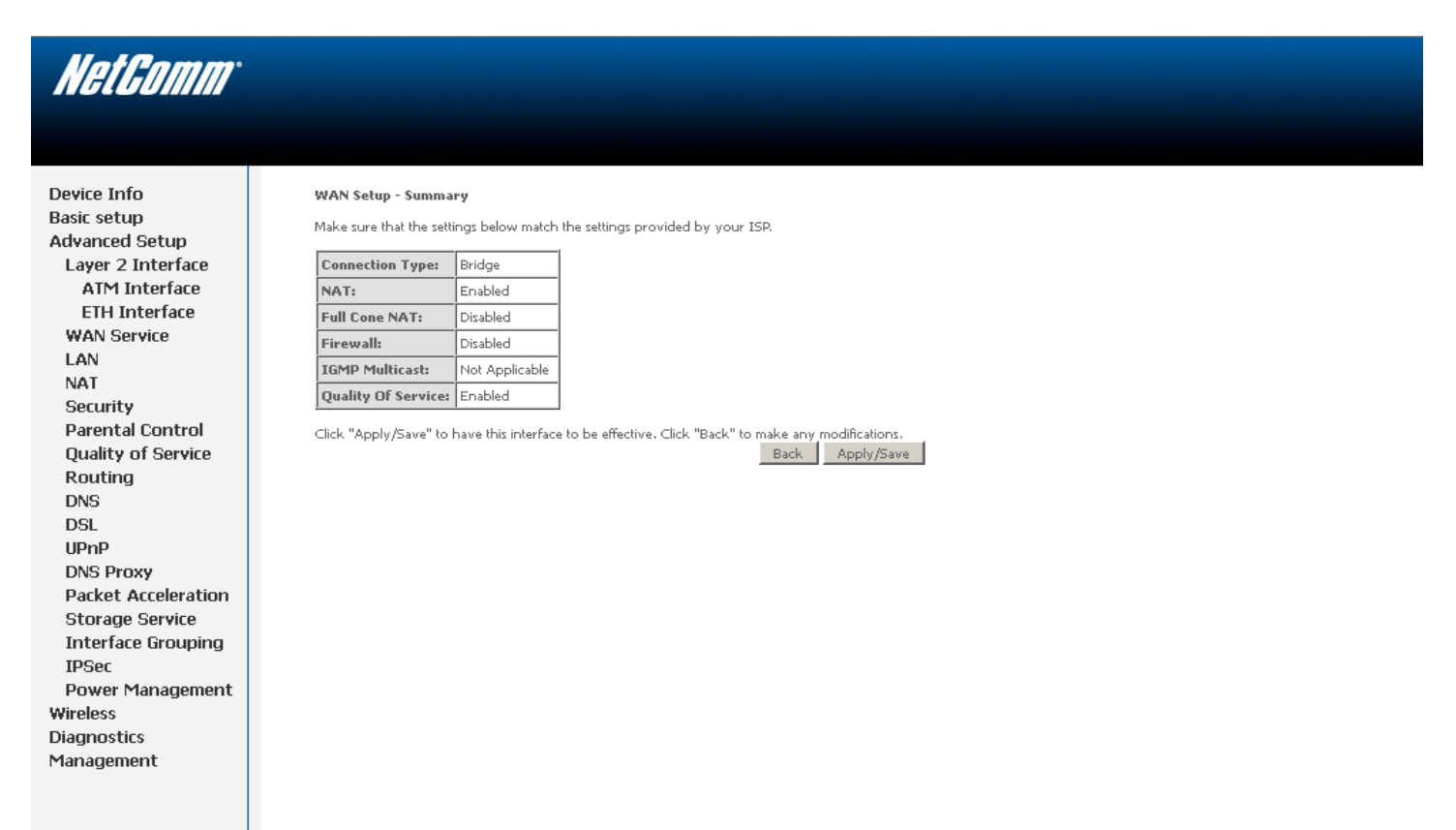

©1997-2011 NetComm Corporation. All rights reserved.

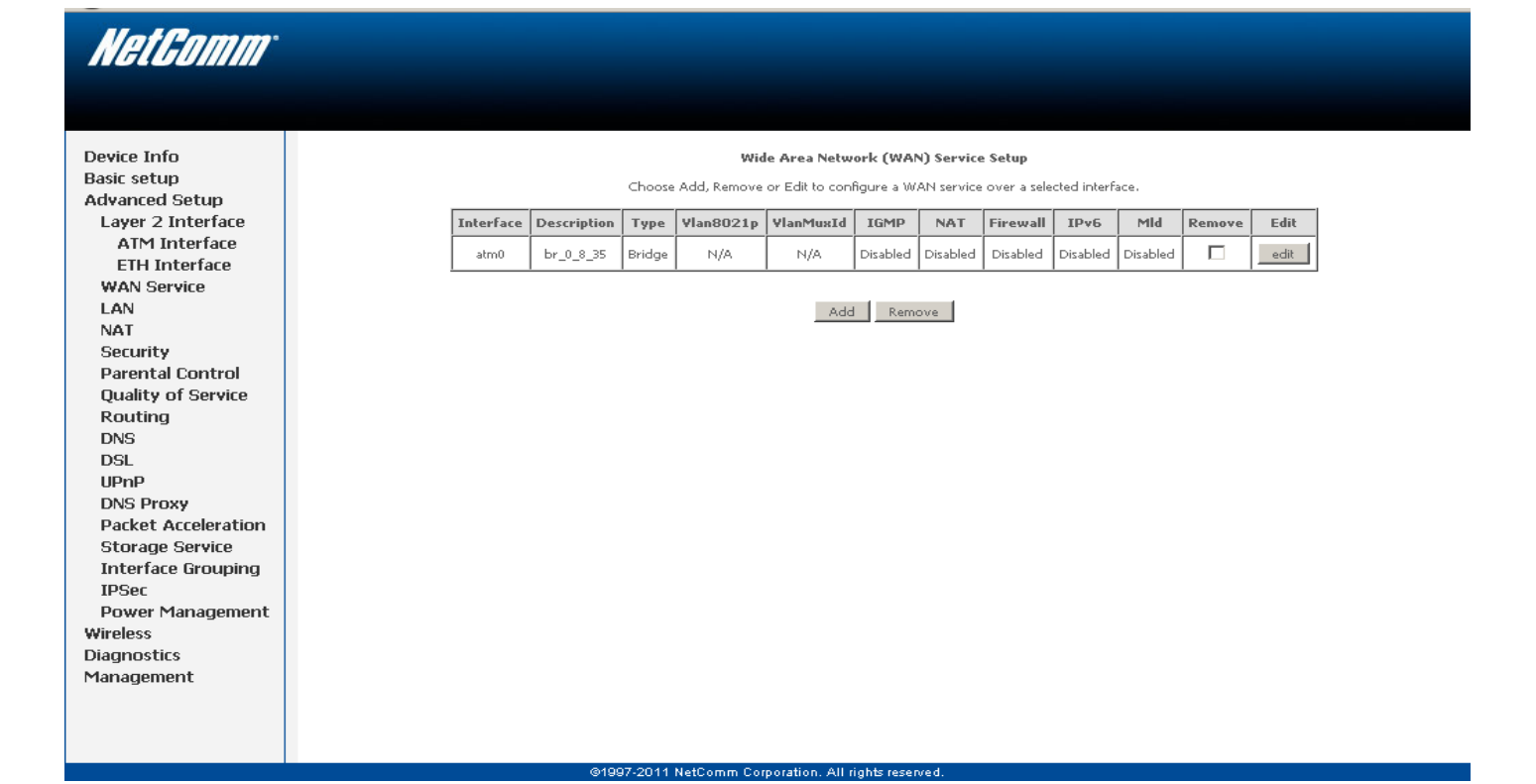

21. Select Management > Reboot.

| NetComm                                                                                                    |                                                                   |  |
|----------------------------------------------------------------------------------------------------|-------------------------------------------------------------------|--|
|                                                                                                    |                                                                   |  |
| Device Info<br>Basic setup<br>Advanced Setup<br>Wireless<br>Diagnostics<br>Management<br>Settings<br>System Log<br>TR-069 Client<br>Internet Time<br>Access Control<br>Update Software<br>Reboot | Cut to the trainer to any out out out out out out out out out out |  |
|                                                                                                    | diser-cut i velicomit caporation Allingita tedevel                |  |

- 22. Click the **Reboot** button.
- 23. Your modem will now reboot. When it has finished restarting, it will then be in bridge mode.